# How to pay an invoice and download evidence of payment

#### Step 01: Home screen

From the **Dental Council website** (any page):

Click the 'LOG IN' tab on the banner (top right of the page).

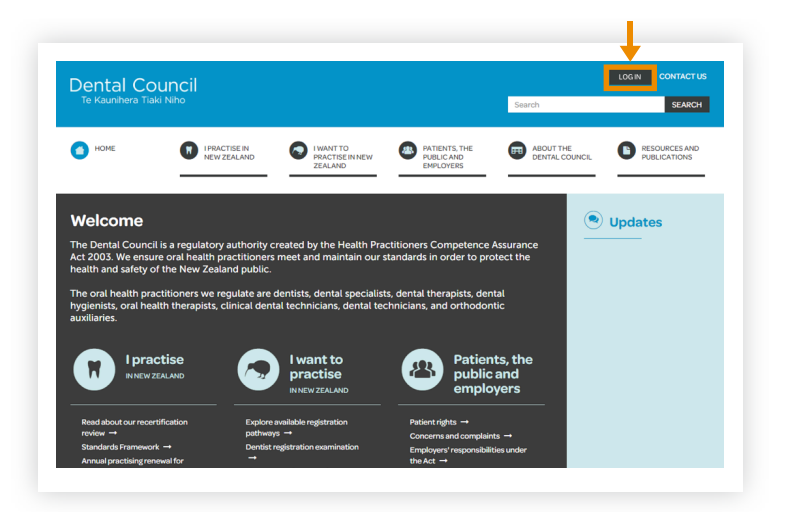

#### Step 02: Log in screen

- 1 Log in to the practitioner portal using your **email address** and **password**.
- If you have forgotten your password, click 'Forgotten your password?' and follow the steps for <u>Reset the password for your practitioner portal</u>.

#### Practitioner portal

| Log in                                                          |
|-----------------------------------------------------------------|
| From here you can access our online services.                   |
| Email                                                           |
|                                                                 |
| Password                                                        |
|                                                                 |
| Log in Forgotten your password? Want to apply for registration? |
| <b>↓</b>                                                        |
|                                                                 |

#### Step 03: Dashboard tiles

Click 'Invoices' tile from the practitioner dashboard.

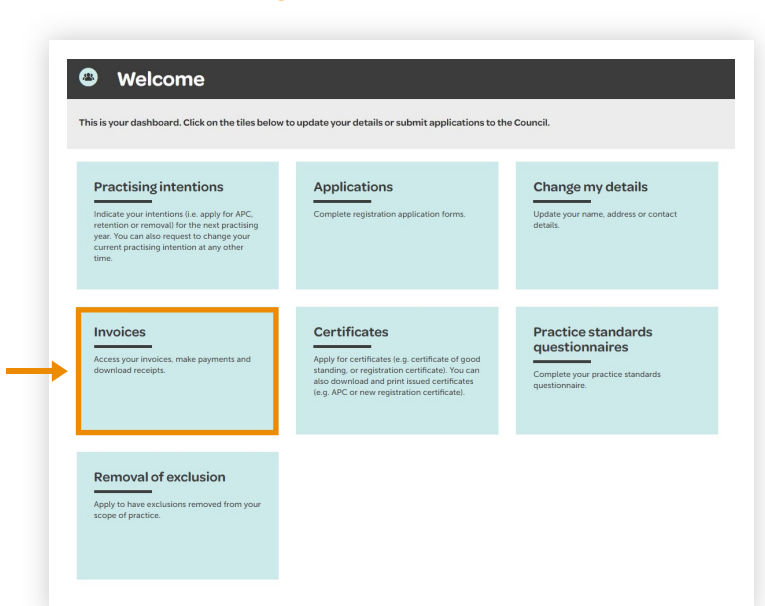

#### Step 04: Select unpaid invoice

Any unpaid invoices will appear on your 'In progress' list of invoices.

Select the invoice you wish to pay.

| Welcome                                 |       |   |
|-----------------------------------------|-------|---|
| Your invoice records are all located he | ere.  |   |
| Invoices                                |       |   |
| In progress                             |       |   |
| INV/678                                 |       |   |
| Form:                                   | Date: | F |
| INV/456                                 |       |   |
| INV/123                                 |       |   |

#### Step 05: Pay invoice

The invoice will open. Review your invoice and click 'Pay now'. You will be directed to the payment gateway where you can make your online payment.

| invoice                           |          |        |
|-----------------------------------|----------|--------|
| Invoice details                   |          |        |
| Description                       |          | Amount |
| Annual Practising Certificate Fee |          |        |
| Disciplinary Levy                 |          |        |
|                                   | Subtotal |        |
|                                   | GST      |        |
|                                   |          |        |

## Step 06: Download an invoice as evidence of payment

To download a PDF copy of paid invoices as evidence of payment, click on the 'Invoices' tile of the dashboard.

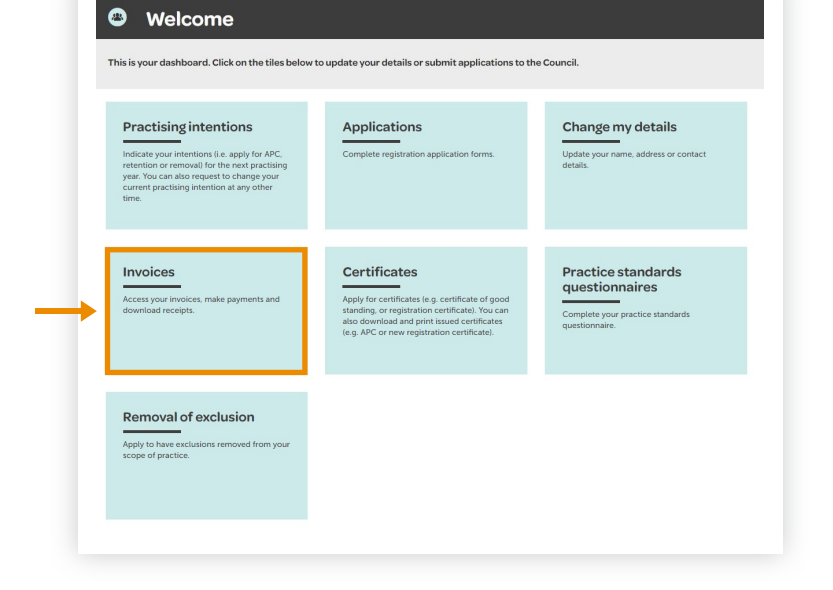

### Step 07: Select an invoice

Invoices you have paid will appear on your 'Completed' list of invoices.

- 1 Click the **file symbol** of the invoice you would like to view.
- 2 Click the blue link from the drop down menu to **download** your invoice.

Once downloaded, you can save or print your invoice.

| Invoices    |                                               |        |
|-------------|-----------------------------------------------|--------|
| In progress |                                               |        |
| INV/678     |                                               |        |
| Completed   |                                               |        |
| Form:       | Date:                                         | F      |
| INV/456     |                                               |        |
| INV/123     |                                               |        |
|             |                                               | Search |
| Files       |                                               |        |
|             | ggs - dental.council.tax.invoice.pdf (51.4KB) |        |
|             |                                               |        |

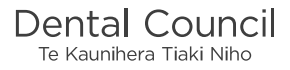